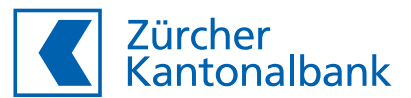

# So aktivieren Sie ZKB Access

Anleitung Aktivierung ZKB Access App und Lesegerät

Sie benötigen:

- Ihren Benutzernamen
- Ihr Passwort
- Die Aktivierungsgrafik auf Ihrem ZKB Access Aktivierungsbrief

#### Aktivierung der ZKB Access App

 Installieren Sie die App «ZKB Access» aus dem App Store (iOS) oder Google Play Store (Android).

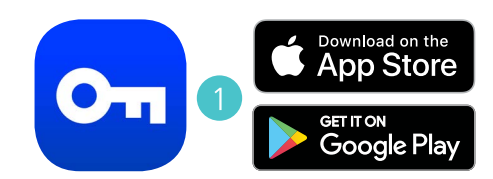

- 2 Besuchen Sie unsere Website www.zkb.ch/ewealth. In der Box «ZKB eWealth Login» gelangen Sie zum Login. Ihr eBanking ist mit diesem Schritt automatisch aktiviert, sofern Sie diesen Zugang auch bestellt haben.
- 3 Geben Sie Ihren Benutzernamen und Ihr Passwort ein.

Klicken Sie auf Weiter.

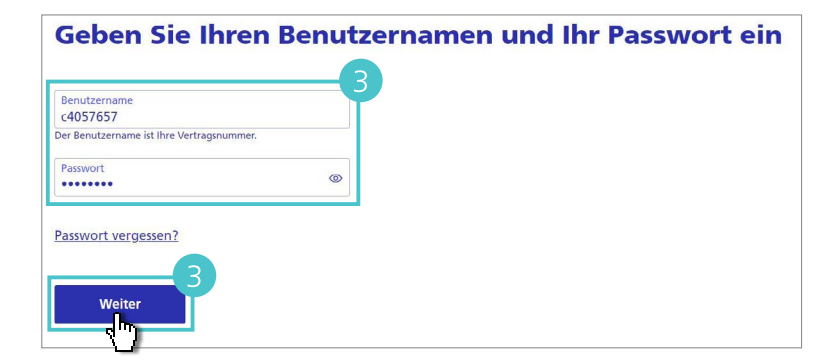

4 Legen Sie ein neues **Passwort** fest.

Bestätigen Sie mit Weiter.

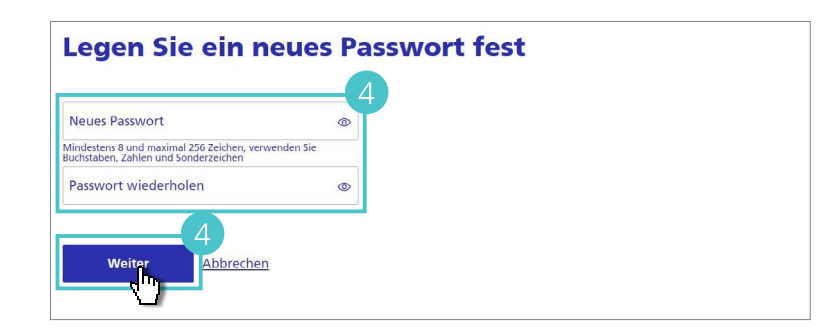

### 5 Wählen Sie ZKB Access App und bestätigen Sie mit Weiter.

Für die Aktivierung eines Lesegerätes folgen Sie den Schritten im entsprechenden Abschnitt weiter unten in dieser Anleitung.

6 Installieren Sie die ZKB Access App, falls Sie dies nicht schon in Schritt 1 getan haben.

Klicken Sie auf Weiter.

7 Es wird Ihnen nun die rechts abgebildete Seite angezeigt. Diese wechselt automatisch zum nächsten Schritt, sobald Sie die Aktivierungsgrafik gescannt haben.

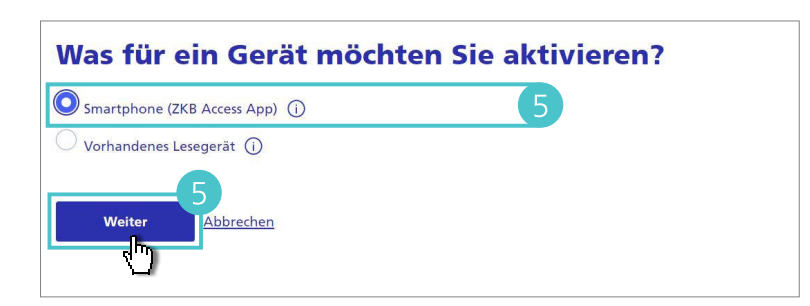

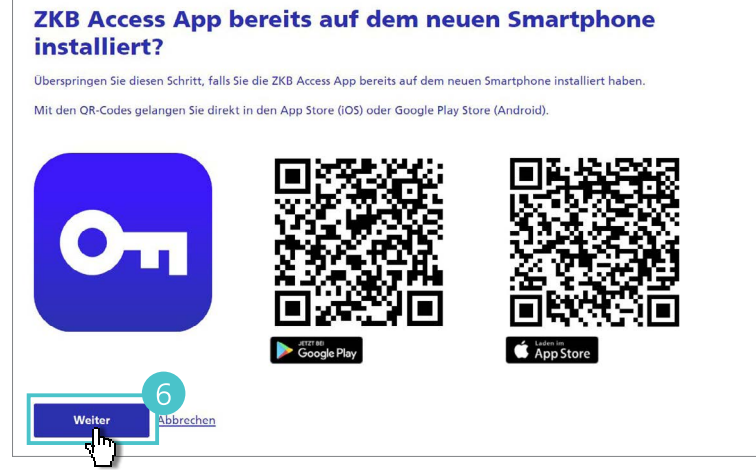

#### **Aktivierungsbrief scannen**

Scannen Sie die Grafik auf dem Aktivierungsbrief vom 11.03.2024 mit der ZKB Access App.

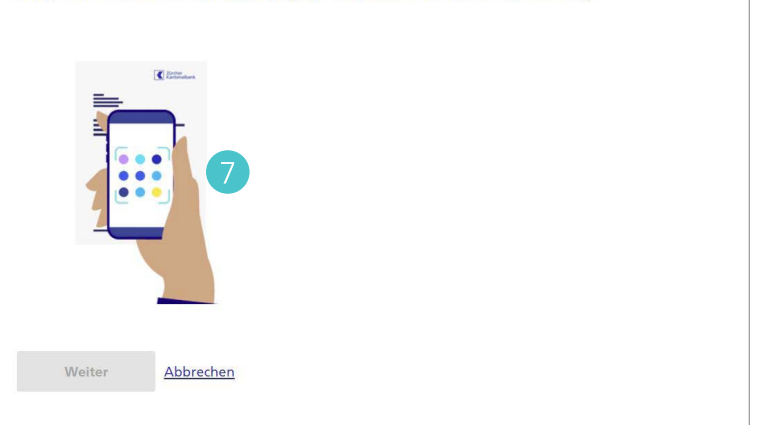

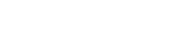

Öffnen Sie die ZKB Access App, wählen Sie App aktivieren und danach Aktivierungsbrief.

Scannen Sie die Aktivierungsgrafik auf Ihrem Aktivierungsbrief.

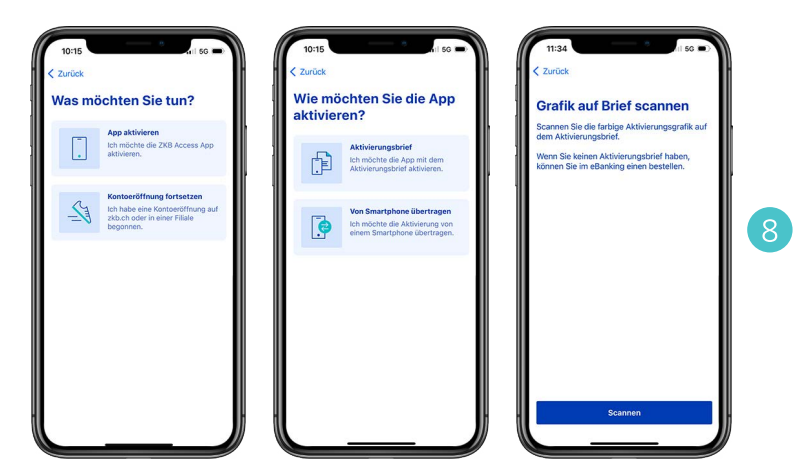

Wechseln Sie zurück zum Computer und schliessen Sie die Aktivierung mit Abschliessen und Logout ab. Sie haben nun Ihre ZKB Access App erfolgreich aktiviert.

Sie können sich nun mit Ihrem **Benutzer**namen, Ihrem **Passwort** und der soeben aktivierten **ZKB Access App einloggen**:

#### - Login eWealth:

Besuchen Sie www.zkb.ch/ewealth. In der Box «ZKB eWealth Login» gelangen Sie zum Login.

#### – Login eBanking:

Sofern Sie eBanking bestellt haben, besuchen Sie www.zkb.ch und klicken Sie oben rechts auf «eBanking».

#### Aktivierung abschliessen

Schliessen Sie die Aktivierung ab, wenn Sie das Gerät **iPhone** aktivieren wollen. Sie können sich danach mit Ihrem Benutzernamen, Passwort und der gerade aktivierten ZKB Access App ins eBanking einloggen.

Brechen Sie die Aktivierung ab, falls dies nicht das Gerät ist, mit dem Sie die Aktivierung gestartet haben.

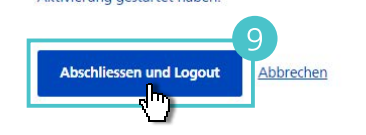

#### **Aktivierung eines Lesegerätes**

5 Folgen Sie den Schritten 2 bis 4 im obigen Abschnitt.

Wählen Sie bei der Geräteauswahl Vorhandenes Lesegerät aktivieren.

Bestätigen Sie mit Weiter.

6 Wechseln Sie zu Ihrem Lesegerät und schalten Sie es ein.

Scannen Sie mit dem Lesegerät die Aktivierungsgrafik **auf Ihrem Aktivierungsbrief** und geben Sie den Aktivierungscode ein.

Wählen Sie **Weiter** auf Ihrem Computer und **Fertig** auf dem Lesegerät.

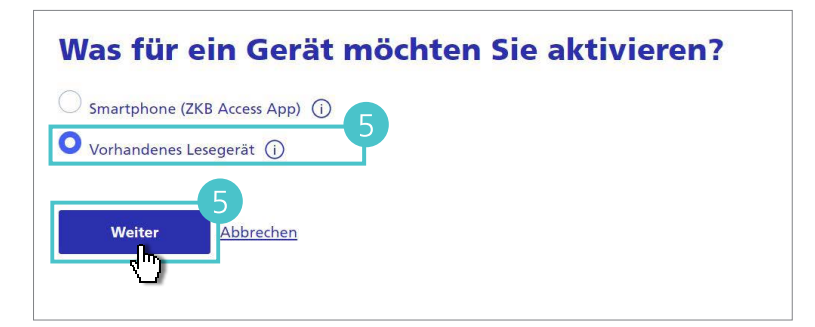

## Grafik scannen

Scannen Sie die Grafik auf dem Aktivierungsbrief vom 11.03.2024 mit dem Lesegerät.

|                                                                                   | 240 5314 5562<br>Abreter Frig |
|-----------------------------------------------------------------------------------|-------------------------------|
| Geben Sie den auf Ihrem Gerät angezeigten Aktivierungscode ei<br>Aktivierungscode | n.                            |
| Weiter<br>Abbrechen                                                               |                               |

Scannen Sie nun die Bestätigungsgrafik auf Ihrem Computer und geben Sie den Bestätigungscode ein.

Wählen Sie **Weiter** auf Ihrem Computer und **Fertig** auf dem Lesegerät.

Sie haben nun Ihr Lesegerät erfolgreich aktiviert.

| 1  |     |     |  |
|----|-----|-----|--|
| Ro | ctä | tic |  |
| De | SLC | uy  |  |

Scannen Sie die Grafik mit dem Lesegerät, um die Aktivierung abzuschliessen.

| Code eingeben    | 635 6932      |
|------------------|---------------|
| Bestätigungscode | Addreder Ferg |
| Weiter Abbrechen |               |